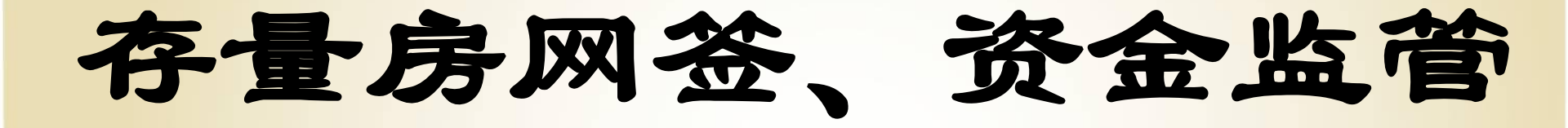

## 操作流程

第一部分

## 存量房网签操作流程

#### 存量房签约

点击新建合同列表 录入房屋所有权证号 (不动产权证号),房屋所有权人,房屋所有 权人的证件号码,然后点击"提取信息"按钮 ,提取信息。

| 郑州存量                   | 房网上备案及交易结算资         | 金监管系统 ——                |
|------------------------|---------------------|-------------------------|
| ⊖ 资金监管                 | 合同信息 设置密码 打印 审核信息   |                         |
| ● 存量房签约                | 合同基本信息              |                         |
| • 待办箱                  | 成交类型                | 合同编号                    |
| • 待办箱(郑好办)             | 受委托房地产<br>经纪机构      | 联系电话                    |
| • 合同列表                 | 权证信息                |                         |
| 新建合同                   | 房屋所有权证号 🗸           | 房屋所有权人                  |
| <ul> <li>删除</li> </ul> | 房屋所有权人              | * 读取身份证 提取信息            |
| <ul> <li>注销</li> </ul> | 小田 515 办理房屋所有权证时,登记 | 的证件号码:如果无法提取信息,请去掉证件号码; |

#### 存量房签约

签约有4个页面。合同信息页面,设置密码页面,打印页面和审核信息 页面。在点击审核信息页面中的"提交备案"按钮之前,所有的信息都可 以修改,此时打印的合同为草稿合同,合同号为"XXXXX"。点击上报页 面中"提交备案"按钮后,所有的信息都不可以修改,同时生成合同号, 上传照片,等待审核。

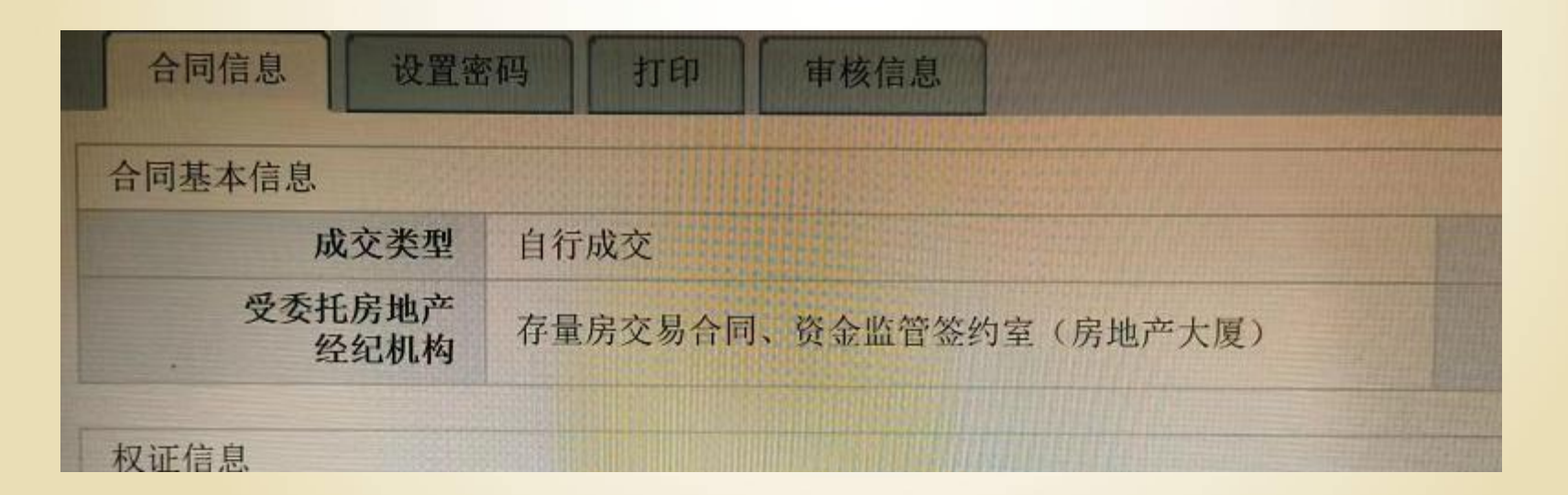

#### 一、合同信息页面

1、卖方信息的录入

- ◆卖方的姓名、证件类型和身份证号码是直接提取过来的,无需重新录入。只需录入通讯地址 和联系方式。
- ◆卖方有代理人的,系统中需在卖方委托代理人栏中 录入代理人名字、身份证号码、证件类型、住址、联系电话。
- ◆卖方有共有人的共有人的信息是直接提取出来的,不需要录入,需要核对名字和身份证号码 是否和提交的身份证上的内容一致。

| 卖方信息           |        |        |             |      |      |      |          |
|----------------|--------|--------|-------------|------|------|------|----------|
|                | 姓名(名称) | 李光升    |             |      |      |      |          |
|                | 國籍     |        |             |      |      | 所雇区域 | 市外       |
|                | 证件类型   | 身份证    | 4           |      |      | 证件号码 | 41282819 |
|                | 通讯地址   | 河南省新蔡县 | 黄楼镇老培寨村委陈庄东 |      |      |      |          |
|                | 邮政编码   |        |             |      |      | 联系电话 | 15838179 |
| 卖方代理人          |        |        |             |      |      |      |          |
|                | 姓名(名称) |        |             |      |      |      |          |
|                | 证件类型   |        | (NP)        |      |      | 证件号码 |          |
|                | 通讯地址   |        |             |      |      |      |          |
|                | 邮政编码   |        |             |      |      | 联系电话 |          |
| <b>L</b> 他卖方信息 |        |        |             |      |      |      |          |
| 序号             | 姓名     | 国籍     | 所屈区域        | 证件类型 | 证件号码 | 通讯地址 |          |

2、买方信息录入

◆买方信息:姓名、证件类型、身份证号码、住址、联系电话。

◆买方有代理人的,系统中需在卖方委托代理人栏中 录入代理人名字、身份证号码、证件类型、住址、联系电话

◆共有人信息需要在其他买方信息里面添加,有几个共有人添加几个。

| 买方信息   |       |            |                 |      |      |      |              |
|--------|-------|------------|-----------------|------|------|------|--------------|
| 姓名     | 3(名称) | 张营冰        |                 |      |      |      |              |
|        | 国籍    | ~          |                 |      |      | 所屈区域 | 市内 🗹         |
|        | 证件类型  | 身份证        | 100             |      |      | 证件号码 | 410121197908 |
|        | 通讯地址  | 河南省荥阳市     | 豫龙镇南张寨村南张寨 0 2  | 5号   |      |      |              |
|        | 鄭政编码  |            |                 |      |      | 联系电话 | 13523466476  |
| 买方代理人  |       |            |                 |      |      |      |              |
| 姓名     | 3(名称) |            |                 |      |      |      |              |
|        | 证件类型  |            | 1               |      |      | 证件号码 |              |
|        | 通讯地址  |            |                 |      |      |      |              |
|        | 部政编码  |            |                 |      |      | 联系电话 |              |
| 其他买方信息 |       |            |                 |      |      |      |              |
| 序号 姓   | 8     | 国籍         | 所風区域            | 证件类型 | 证件号码 | 運讯地址 |              |
| 房屋信息   |       |            |                 |      |      |      |              |
| 房屋所    | f有权证号 | 1301227431 |                 |      |      | 房穀鑛号 | 218349       |
|        | 房屋坐落  | 二七区长江东:    | 路2号院3号楼32层3202号 |      |      |      |              |
|        | 建筑面积  | 35.05      |                 |      |      | 套内面积 | 23.80        |
|        | 所在层数  | 32         |                 |      |      | 总层数  | 34           |
|        | 建成年代  | 2012       |                 |      |      | 规划用途 | 成套住宅         |

3、需要录人成交价, 选税费由谁支付, 解决争议的方法, 选择哪种付款方式进行处理

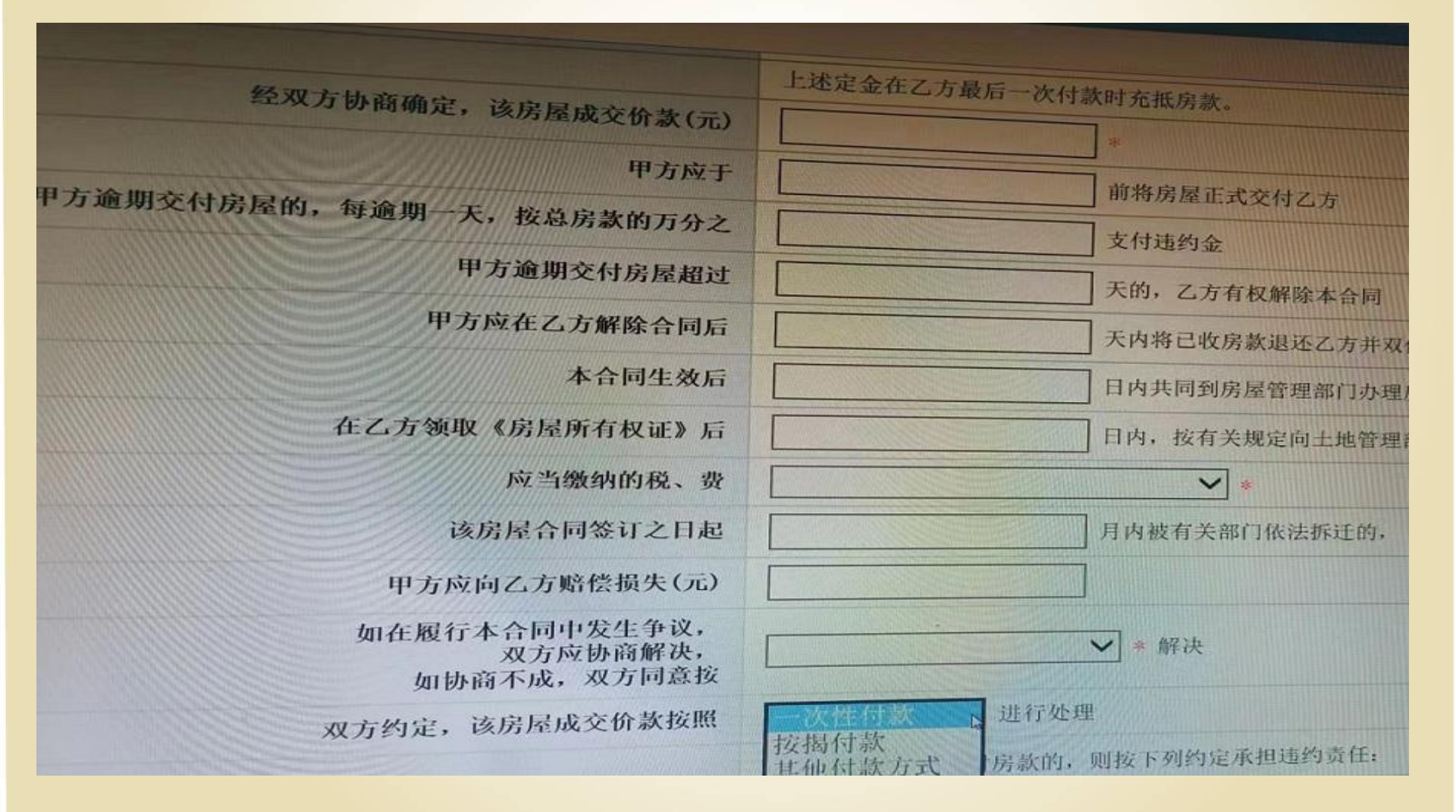

0

## 一次性付款界面

| 如在履行本合同中发生争议,<br>双方应协商解决,<br>如协商不成,双方同意按 | 依法向人民法院起诉 > 解决                                 |  |  |  |
|------------------------------------------|------------------------------------------------|--|--|--|
| 双方约定,该房屋成交价款按照                           | 一次性付款 > 进行处理                                   |  |  |  |
|                                          | 乙方未按照约定支付房款的,则按下列约定承担违约                        |  |  |  |
| 乙方逾期支付房款的,<br>三天, 按实际欠缴金额的万分之            | ▶ 支付违约金                                        |  |  |  |
| 乙方逾期支付房款超过                               | 天,甲方有权解除本,                                     |  |  |  |
|                                          | 甲方应于解除合同后三天内将已收房款退还乙方,所如甲方不愿解除合同,则有权要求乙方按前款约定式 |  |  |  |

### 其他付款方式界面

| 依法向人民法院起诉 > 解决                                         |
|--------------------------------------------------------|
| 其他付款方式 > 进行处理                                          |
| 乙方未按照约定支付房款的,则按下列约定承担违约责任:                             |
| 支付违约金                                                  |
| 天,甲方有权解除本合同                                            |
| 甲方应于解除合同后三天内将已收房款退还乙方,所收定金不如甲方不愿解除合同,则有权要求乙方按前款约定支付违约金 |
|                                                        |
| 付款方式 全部房款已付清                                           |
|                                                        |

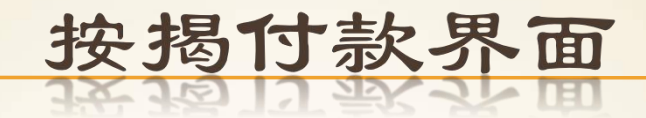

| 2015-64-55                                                                                                    | 1844版。双方词意拉                             | Including to Concerning to Concerning to Con |               |  |
|----------------------------------------------------------------------------------------------------|-----------------------------------------|----------------------------------------------------------------------------------------------------|---------------|--|
| where,                                                                                                    | 域房屋成交价款按照                               | 按揭付款 	 进行处理                                                                                                    |               |  |
|                                                                                                    |                                         | 乙方未按照约定支付房款的,则按下列约定承担等约未存                                                                                                    |               |  |
| 每逾期一天,按续                                                                                                    | 方逾期支付房款的。<br>《际欠缴金额的万分之                 | 支付建始会                                                                                                    | 21101         |  |
| Z                                                                                                    | 方逾期支付房款超过                               |                                                                                                    |               |  |
|                                                                                                    |                                         | 甲方应于解除合同后三天内将已的中药具法之子。四月十月                                                                                                    |               |  |
|                                                                                                    |                                         | 如甲方不愿解除合同,则有权要求乙方按前款约定支付违约金。                                                                                                    |               |  |
| and the second second s |                                         |                                                                                                    | North Million |  |
|                                                                                                    | 2+141 3+1 3+1 74                        | D.C. Martine and D. C. C. C. C. C. C. C. C. C. C. C. C. C.                                                                                                    |               |  |
|                                                                                                    | CARRENT                                 | 教行夏蘇政策,并保证自己符合银行贷款条件。                                                                                                    |               |  |
| 方于签订本合同后                                                                                                    |                                         | 个工作日内共同到贷款银行办理相关按揭贷款手续。                                                                                                    |               |  |
| 在签订买卖合同后                                                                                                    |                                         | 日内.                                                                                                    |               |  |
| 将首付款(元)                                                                                                    | 290000                                  | * 贰拾玖万元整 存入存量房交易资金监管账户,                                                                                                    |               |  |
| 剩余房款(元)                                                                                                    | 300000                                  | ★ 参拍万元整 由贷款银行于款贷之日存入存量需交易资金监测                                                                                                    | 9. 气援党        |  |
|                                                                                                    |                                         |                                                                                                    |               |  |
|                                                                                                    |                                         |                                                                                                    |               |  |
| n th th a                                                                                                    | このはら な由清経路                              | 记之前,需要注销网签信息的,应由                                                                                                    |               |  |
| 四金首角                                                                                                    | の あた ● 正売切方                             |                                                                                                    |               |  |
| 和力式、美力                                                                                                    | GAT SAM                                 |                                                                                                    |               |  |
| 由遗                                                                                                    |                                         |                                                                                                    |               |  |
| 申请。                                                                                                    | 200000000000000000000000000000000000000 |                                                                                                    |               |  |

## ×4 按照交易双方申请录入上面付款方式进行处理,点击下面保存按钮

| AND MANAGE XX方间总按                                                                      | THEORED AC REACEPORT OF THE REACE OF THE REACE OF THE REA |
|----------------------------------------------------------------------------------------|----------------------------------------------------------------------------------------------------|
| 双方约定,该房屋成交价数按照                                                                         | 按欄付款 / 世行外現                                                                                                    |
|                                                                                        | 乙方未按照约定支付废款的,则按下列约束希望下达本书                                                                                                    |
| 乙方逾期支付房款的,<br>每逾期一天,按实际欠缴金额的万分之                                                        | 古代書の人                                                                                                    |
| 乙方逾期支付房款超过                                                                             | 天,甲方有权解除本合臣                                                                                                    |
|                                                                                        | 甲方应于解除合同后三天内将已收废款退还乙方,所收定金不予退还,<br>如甲方不愿解除合同,则有权要求乙方按前数约定责付进始会。                                                                                                    |
|                                                                                        |                                                                                                    |
| 乙方确认已充分了解                                                                              | <b>释银行贷款政策,并保证自己符合银行贷款条件。</b>                                                                                                    |
| 方于签订本合同后                                                                               | 个工作日内共同到贷款银行办理相关按揭贷款手续。                                                                                                    |
| 在签订买卖合同后                                                                               | 日内.                                                                                                    |
| 将首付款(元) 290000                                                                         | * 瓢拾政万元整 存入存量房交易资金监管账户,                                                                                                    |
| 新人内地(元) 300000                                                                         | × 参拾万元整由贷款银行于款贷之日存入存量病交易资金监管账户*                                                                                                    |
| ***************************************                                                |                                                                                                    |
| **************************************                                                 |                                                                                                    |
| **************************************                                                 |                                                                                                    |
| 网络雷案完成后,在申请转移                                                                          | 登记之前,需要注销网签信息的。                                                                                                    |
| <ul> <li>和方式</li> <li>四签备案完成后,在申请转移:</li> <li>○ 买方 ○ 卖方 ◎ 买卖双方</li> <li>申请。</li> </ul> | 登记之前,需要迂销网签信息的。应由<br>了                                                                                                    |
| 同签备案完成后,在申请转移<br>◎ 买方 ◎ 卖方 ◎ 买卖双方<br>申请。                                               | 登记之前,需要迁销网签信息的。应由<br>「                                                                                                    |

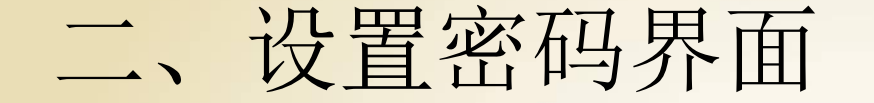

5、按照交易双方申请录入上面付款方式进行处理,点击下面保存按钮,进入设置密码界面, 录入买卖双方密码,点击下面的保存按钮。

| <b>百回信息</b>       | 打印 审核信息                             |
|-------------------|-------------------------------------|
| 签约密码(请填写6-100位任意: | 字符作为签约密码,用于查询权属转移登记办理进程、办理注销网上信息手续) |
| 卖方密码              |                                     |
| 密码                | •••••                               |
| 确认密码              | •••••                               |
| 买方密码              |                                     |
| 密码                | •••••                               |
| 确认密码              | •••••                               |
|                   |                                     |
|                   | 保存                                  |

# 三、审核信息界面 6、设置密码后进入审核信息界面,点击页面中 "提交备案"按钮后,所有的信息都不可以修改,同时生成合同号

| 本信息  |       |                       |                   | and the second second se |
|------|-------|-----------------------|-------------------|----------------------------------------------------------------------------------------------------|
| 业务类型 | 存量房签约 |                       | 创建时间              |                                                                                                    |
| 审核状态 | 未审核   | and the second second | 审核时间              |                                                                                                    |
| 注销状态 | 未注销   |                       | 当前阶段              | 签约                                                                                                    |
|      |       |                       | 提交备案              |                                                                                                    |
|      |       |                       | ELLA LITT BY LA L |                                                                                                    |

四、打印界面

7、提交备案后所有的信息都不可以修改,同时生成 合同号,在打印信息界面打印《存量房买卖合同》。 交易双方签字按手印。

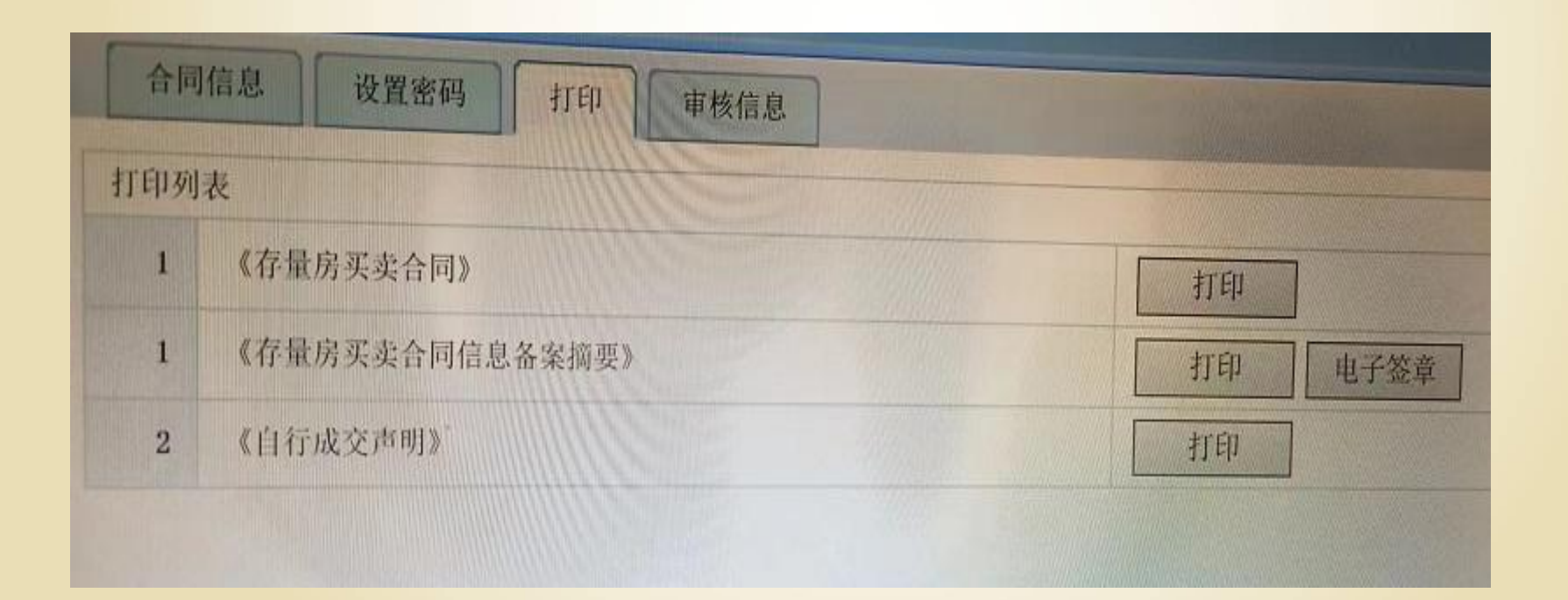

#### ×8、生成合同号之后,需要上传的照片上传到 该合同编号下面对应的列表中。

| · ···································  | 3 50 - 4 12 - 2 - 2 11 |           |
|----------------------------------------|------------------------|-----------|
| 1.2.1.4.2. 7                           | 日内上面来及父务结              | 月页全监管系统 🕫 |
| 资金监管                                   |                        |           |
| 存量房签约                                  | <                      |           |
| 材料管理                                   | 材料类别列表(上传材料最大10M)      |           |
| 材料上传                                   | 1 买方身份证件(图片)           | 浏览        |
| 材料查验                                   | 2 卖方身份证件(图片)           | 浏览 上传     |
| 预审                                     | 3 房屋产权证 (PDF)          | 浏览 上传     |
| )风险控制                                  | 4 限购材料 (PDF)           | 浏览 上传     |
| ) 查询统计                                 | 5 居间合同 (PDF)           | 浏览 上传     |
| ) 其他                                   | 6 买卖合同 (PDF)           | 浏览        |
|                                        | 7 资金监管申请表 (PDF)        | 浏览 上传     |
| 172 10 112 2028001 Material Automation | 8 个人委托扣款将权书(PDF)       | 浏览 子柱 ]   |

#### 上传照片要求:

×身份证上传照片即可,房产证,限购资料和合 同均是PDF格式。把房产证的产权证号页及房 屋坐落拍照之后合成PDF; 然后把买方夫妻双 方户口本首页,户主页,本人页,未成年子女 页,结婚证及相应的购房资格(承诺书或置换 表或居家养老承诺书)单独拍照之后合成PDF ; 合同的每一页单独拍照之后合成PDF格式( 最后一页需要买卖双方签字按手印)

×按照要求上传照片之后,等待审核,审核通过后,点击电子签章,自行打印《存量房买卖合同信息备案摘要》,结束。

| 合同  | 信息              |         |
|-----|-----------------|---------|
| 打印列 | ž               |         |
| 1   | 《存量房买卖合同》       | 打印      |
| 1   | 《存量房买卖合同信息备案摘要》 | 打印 电子签章 |
| 2   | 《自行成交声明》        | 打印      |
|     |                 |         |

注销签约

◆录入需要注销的合同编号或者房屋坐落,选中需要注销的记录,点击"注销"按钮,然后等待审核,通过审核后,签约才被正式注销。

| ○ 委托协议                 | 可以注销的合同列表    |           |                                                       |        |                   |      |
|------------------------|--------------|-----------|-------------------------------------------------------|--------|-------------------|------|
| ○ 存量房挂牌                | 总数: 1 合同编号 ▼ |           | 查询                                                    |        |                   |      |
| 〇 存量房签约                | 序号 合同编号      | 类型 选择     | 房屋坐落                                                  | 通过审核   | 审核时间              | 是否注销 |
| - 合同列表                 | 1            | 存量房签约 (□) | 惠济区长; (2000 ) 0 7 1 1 1 1 1 1 1 1 1 1 1 1 1 1 1 1 1 1 | 是      | 2012-1-9 10:56:04 | 否    |
| <ul> <li>签约</li> </ul> | 共1条数据,当前第1页, | 共1页,每页10条 | 首页上一页 1 下一页尾页                                         | 转到1页G0 |                   |      |
| - 删除                   |              |           |                                                       |        |                   |      |
| 注销                     |              |           |                                                       |        |                   |      |
| ◎ 其他                   |              |           |                                                       |        |                   |      |
|                        | 1            |           |                                                       |        |                   |      |
|                        |              |           |                                                       |        |                   |      |
|                        |              |           |                                                       |        |                   |      |
|                        |              |           |                                                       |        |                   |      |
|                        |              |           |                                                       |        |                   |      |
|                        |              |           |                                                       |        |                   |      |
|                        |              |           |                                                       |        |                   |      |
|                        |              |           | 注销                                                    | )      |                   |      |
|                        |              |           |                                                       |        |                   |      |

第二部分 资金监管操作流程

资金监管

代扣适用于剩余12家银行,包括一次性和贷款 1、在买卖合同编号后面录入存量房买卖合同号、点击提取信息 按钮。如下图

| 😋 资金监管                                  | 资金监管协议 财务到帐 打印 审批信息     |  |
|-----------------------------------------|-------------------------|--|
| ■ 办理箱                                   | 买卖合同信息                  |  |
| <ul> <li>新建监管(老)</li> </ul>             | <b>买卖合同编号</b> 提取信息 查看合同 |  |
| ■ 新建监管(新)                               | 房屋所有权证号                 |  |
| <ul> <li>新建非监管</li> <li>撤销监管</li> </ul> | 房屋坐落                    |  |
|                                         | 建筑面积                    |  |
|                                         | 成交价格(元)                 |  |
| ◎ 方县良共施                                 |                         |  |

存量房买卖合同里面的信息直接就提取到资金监管系统里面

2、录入监管金额、选择监管银行及开户行、录入卖方收款银行及卡号、买方扣款银行卡及账号。有贷款的选择是否贷款,录入贷款银行。点击下面的保存按钮。点击按钮后出现按钮。等待审核扣款。

| 资金监管信息         |                     |  |  |
|----------------|---------------------|--|--|
| 资金监管协议编号       |                     |  |  |
| 监管资金(元)        | *                   |  |  |
| 首付款(元)         | *                   |  |  |
| 是否贷款           |                     |  |  |
| 存款方式           | *                   |  |  |
| 乙方于本协议签订之日起    | 个工作日内,将监管资金存入"专用帐户" |  |  |
| 资金监管银行         |                     |  |  |
| 资金监管帐户         | × .                 |  |  |
| 甲方             |                     |  |  |
| 甲方原贷款银行        |                     |  |  |
| 甲方结算银行         |                     |  |  |
| 甲方结算开户行        |                     |  |  |
| 甲方结算账号         | 读取                  |  |  |
| 委托收款人          |                     |  |  |
| 差名             | 联系方式                |  |  |
| 证件类型           | ✓ 近件号码<br>读取身份证     |  |  |
| 结算银行           |                     |  |  |
| 开户银行           |                     |  |  |
| 并户账号           |                     |  |  |
| 乙方             |                     |  |  |
| 乙方贷款银行         |                     |  |  |
| 乙方结算银行         | ×                   |  |  |
| 乙方付房款开户行       |                     |  |  |
| 乙方结算账号         | [<br>读取]            |  |  |
| 其他             |                     |  |  |
| 甲、乙、丙三方约定的其他事项 |                     |  |  |
| 是否到账           |                     |  |  |

×3、待审核扣款后,点击电子签章,打印监管 证明、监管协议、扣款授权委托书及存款凭证 。需要签字的客户签名,按手印。

#### 注意事项:

★卖方公证书:

- 1、需提供公证书原件,委托人身份证复印件,代理人身份证原件和复印件
- 2、公证书需核对委托人名字、身份证号码,受托人名字、身份 证号码,房屋坐落和产权证号码是否与原件一致,看委托事 项中有没有办理网签及资金监管手续,看是本人收款还是代 理人收款。
- 3、卖方受托人收款的,公证书内容须注明"受托人代为收取房款"并显示收款人的户名、开户银行名称(详细到支行)、收款银行账号。
- 4、系统中需在卖方委托代理人栏中录入代理人名字、身份证 号码、证件类型、住址、联系电话。(合同中需录入,监管 直接提取)

注意事项:

购房人(买方)本人有效银行卡(交行、 建行、郑州银行、光大银行、中信银行、邮政 银行、农业银行、华夏银行、兴业银行、中原 银行、中国银行、民生银行)里足额的监管资 金;售房人(卖方)本人同购房人一致的银行 卡(公证书显示其他人收款的除外)。

谢谢大家